## Création de la carte étudiante sur Omnivox Mobile

1. Ouvrez l'application Omnivox Mobile, sur la page principale, cliquez sur Service

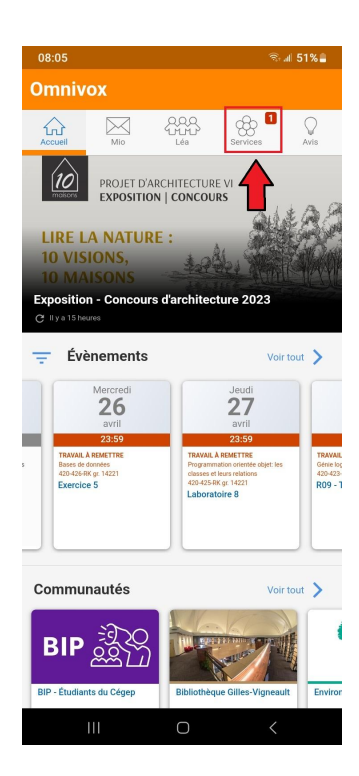

2. Dans Service, cliquez sur **Transmettre une photo d'identité** ou sur **Carte étudiante.** 

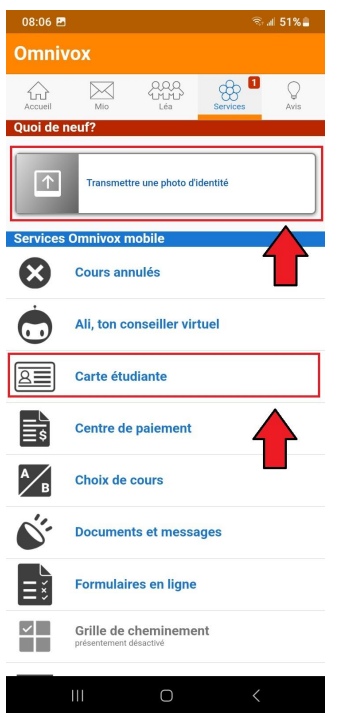

3. Dans Photo d'identité, cliquez sur Prendre une photo avec votre mobile.

| 08:06 🖪                                                                                                    |                                     |   | ()<br>() | al 51% 🛢 |
|----------------------------------------------------------------------------------------------------|-------------------------------------|---|----------|----------|
| ← Photo d'identité                                                                                                    |                                     |   |          |          |
| Accueil                                                                                                    | Mio                                 |   | Services | Avis     |
| Photo d'identité                                                                                                    |                                     |   |          |          |
| Aucune photo à votre dossier<br>Soumettez votre photo d'identité des maintenant.<br>Cette photo sera utilisée pour produire votre<br>carte étudiante et pour votre dossier. |                                     |   |          |          |
|                                                                                                    | Prendre une photo avec votre mobile |   |          |          |
|                                                                                                    |                                     |   | 1        |          |
|                                                                                                    |                                     | 0 | <        |          |

4. Dans Photo d'identité, lisez et acceptez les 6 critères.

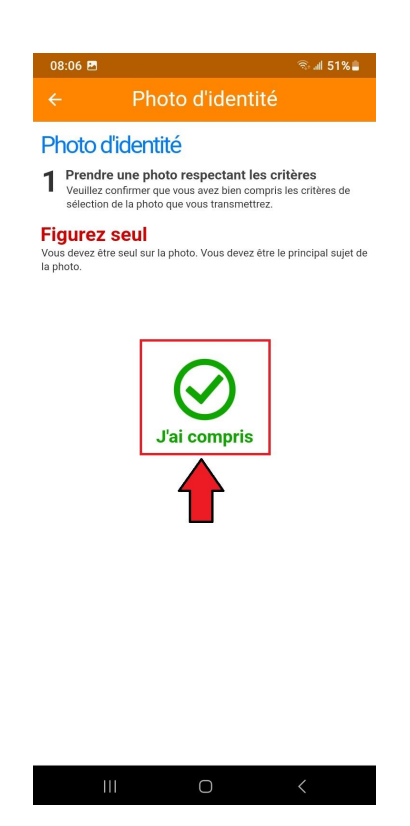

5. Dans le module de l'appareil photo, cadrez votre visage et prenez votre photo.

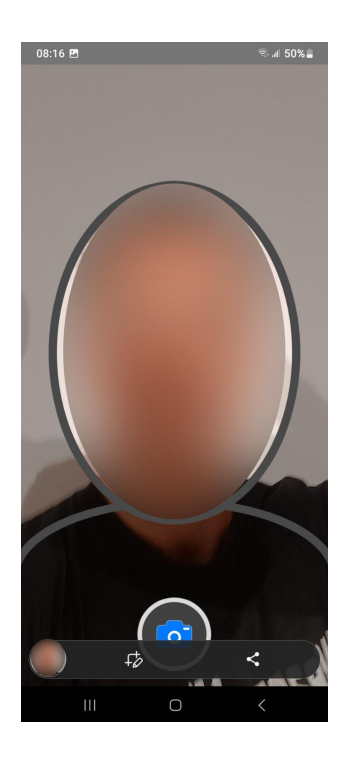

6. Dans le menu Photo d'identité, vérifiez si votre photo correspond aux six critères.

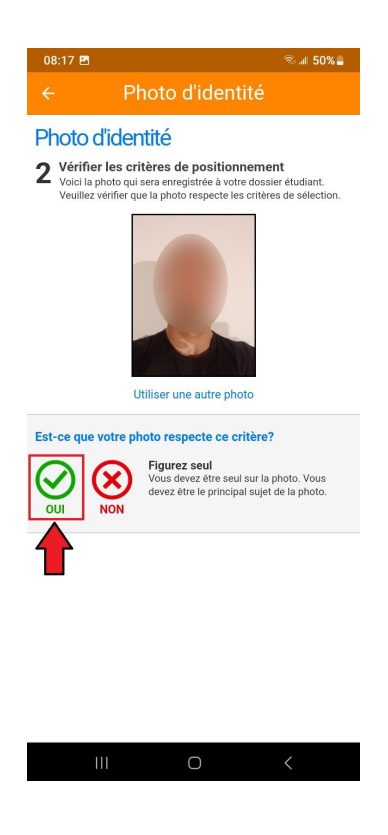

7. Dans le menu **Photo d'identité**, choisissez votre pièce justificative parmi **la carte** d'assurance maladie, le permis de conduire ou le passeport.

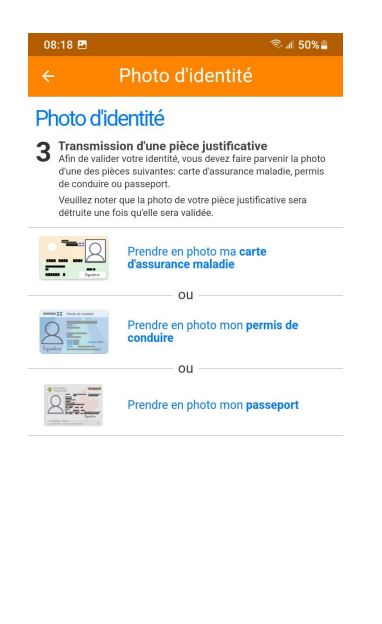

8. Dans le menu **Photo d'identité**, bien lire les critères pour la pièce justificative et cliquez sur **Compris** pour chacun. (Il y en a quatre en tout)

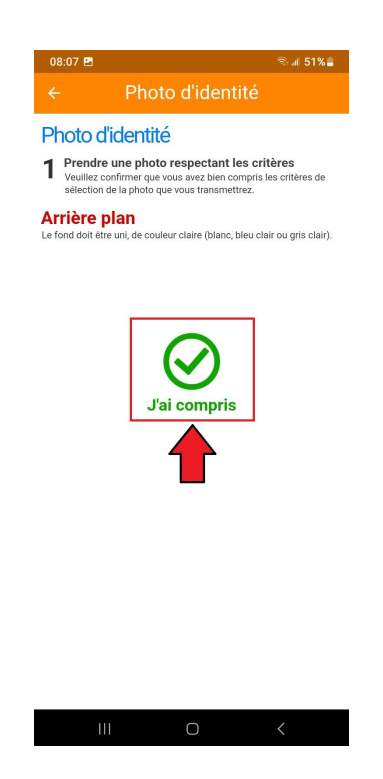

9. Dans le menu Photo d'identité, cliquez sur le type de carte que vous utilisez.

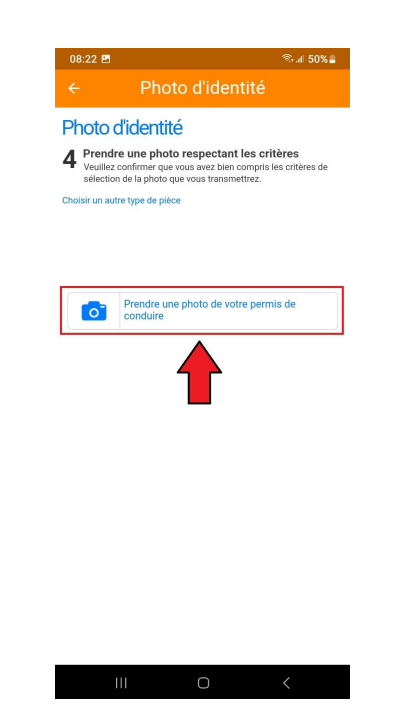

10. Dans la prise de photo de la **pièce justificative**, bien cadrez et prenez la photo en cliquant sur le bouton à droite.

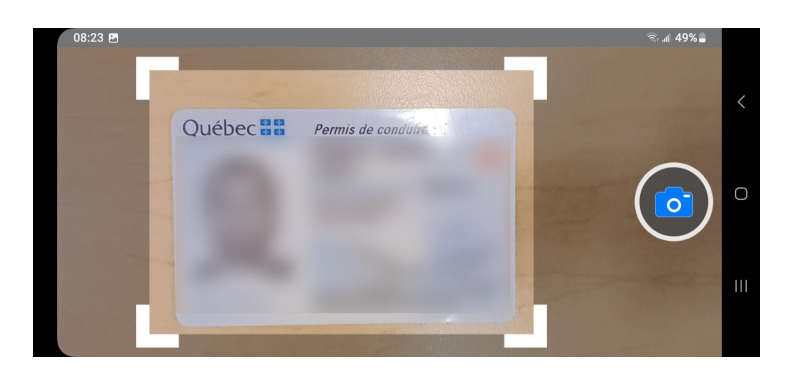

11. Dans le menu Photo d'identité, vérifiez que votre photo répond aux 4 critères

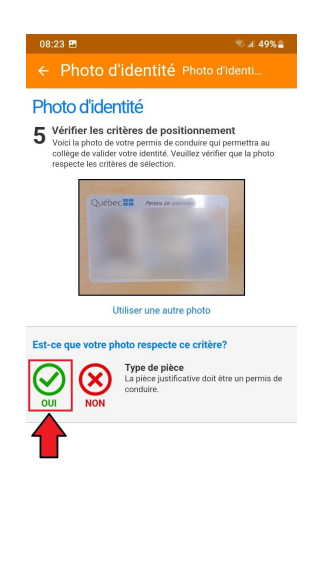

12. Dans le menu **Photo d'identité**, le message **Photo en cours de validation** s'affiche ce qui veut dire qu'un vérificateur va approuver ou non votre photo.

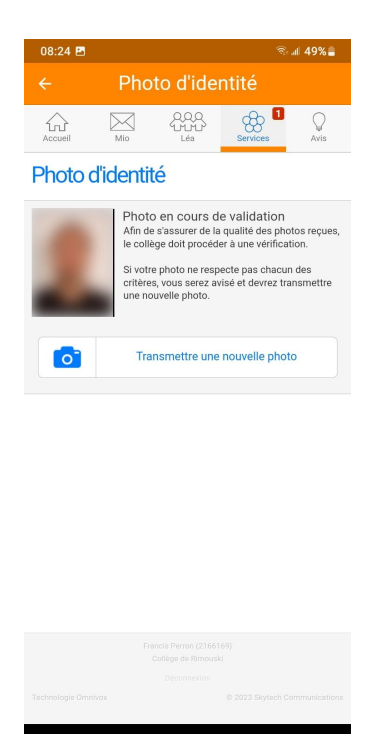

13. Voilà, votre carte étudiante numérique est maintenant disponible depuis votre appareil mobile.

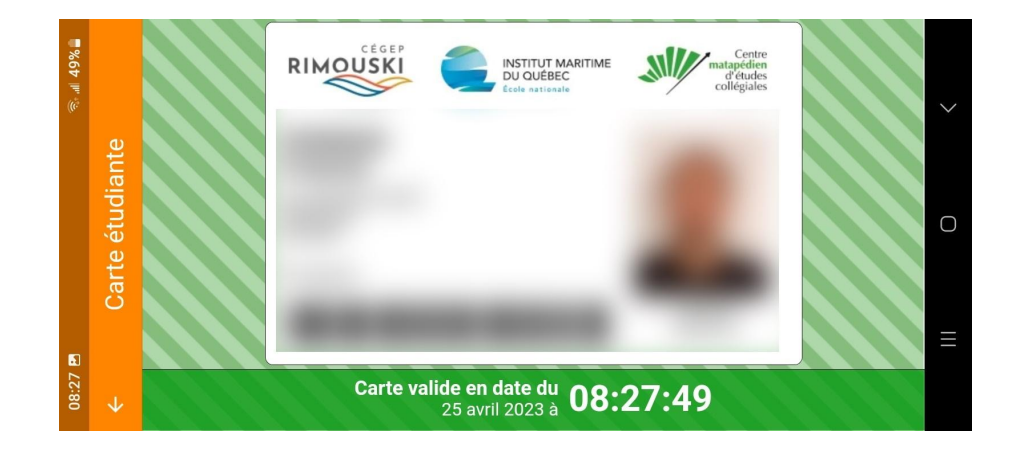